香川大学大学連携 Moodle ログイン手順(香川大学以外の学生用)

(1) Web ブラウザを起動し、アドレスバーに下記の URL を入力し、Enter キーを押してください。
 <a href="https://lms-sp.itc.kagawa-u.ac.jp">https://lms-sp.itc.kagawa-u.ac.jp</a>

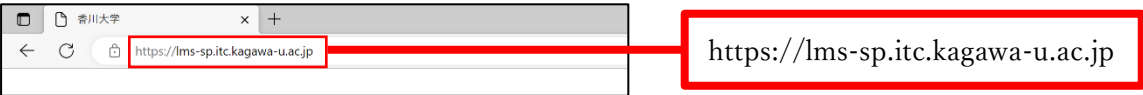

(2) 大学の一覧が表示されますので、所属する大学のユーザログインを押してください。
 なお、所属以外の大学を間違えて押してしまった場合は、Web ブラウザを一度閉じ、
 上記(1)から再度やり直してください。

| 大学連携Moodle(2024年度)<br>ログイン |
|----------------------------|
| 香川大学ユーザログイン                |
| 徳島大学ユーザログイン                |
| 嶋門教育大学ユーザログイン              |
| 愛媛大学ユーザログイン                |
| 高知大学ユーザログイン                |
| 知プラ6スタッフはこちら               |
|                            |

(3) 認証画面が開きますので、各大学で配布されているユーザ名とパスワードを入力して「ログイン」 ボタンを押してください。

| <ul> <li>★ / (スワードをおおれの方はこちら)</li> <li>★ / (スワードをおおれの方はこちら)</li> <li>★ / (スワードをおおれの方はこちら)</li> <li>★ / (スワード</li> <li>⇒ が思りの方はこちら)</li> <li>⇒ お思りの方はこちら</li> </ul>                                                                                                    | ※この画面は大学ごとに異なります。<br>(左図は香川大学の例です) |
|----------------------------------------------------------------------------------------------------|------------------------------------|
| <ul> <li>利用するIDとパスワードについて<br/>あんり・<br/>ホ気わ・<br/>ホ気かり・<br/>パスワードを忘れた場合は、学生过き持って所成学説の窓口を訪ねくてたいます。<br/>パスワードを忘れた場合は、学生过き持って所成学説の窓口を訪ねてください。</li> <li>このページをブックマーク(お気に入りに登録)しないでください。</li> <li>サロパノコンの利用原体はログフォレットはプロナムばを空ペルやフォムマ</li> <li>(2018 Kagawa University, AliRight Reserved)</li> </ul> |                                    |

(4) 「今後はチェックしません。」を選択して、「同意」ボタンを押してください。

| サービスに送信される情報         eduPersonPrincipalName         givenName         mail         surname         総行すると上記の情報はこのサービスに送信されます。このサービスにアクセスするたびに、あなたに関する         服意方法の選択:                                                                                                    | <sup>56情</sup> ※この画面は<br>大学ごとに異なります。<br>(左図は香川大学の例です |
|----------------------------------------------------------------------------------------------------|------------------------------------------------------|
| <ul> <li>次回ログイン時に再度チェックします。</li> <li>・ 今回だけ情報を送信することに同意します。</li> <li>このサービスに送信する情報が変わった場合は、再度チェックします。</li> <li>・ 今回と同じ情報であれば今後も自動的にこのサービスに送信することに同意します。</li> <li>・ 今後はチェックしません。</li> <li>・ すべての私に関する情報を今後アクセスするすべてのサービスに送信することに同意します。</li> <li>この設定はログインページのチェックボックスでいつでも取り消すことができます。</li> </ul> |                                                      |

## <プロファイルの入力>

初めてログインした時に、プロファイル情報登録の画面が表示されます。下の方にある大学、学籍番号、 学生番号、又は学生証番号を入力して、「プロファイルを更新する」のボタンを押してください。 この操作を完了するまでは、他の画面に進むことができませんので注意してください。

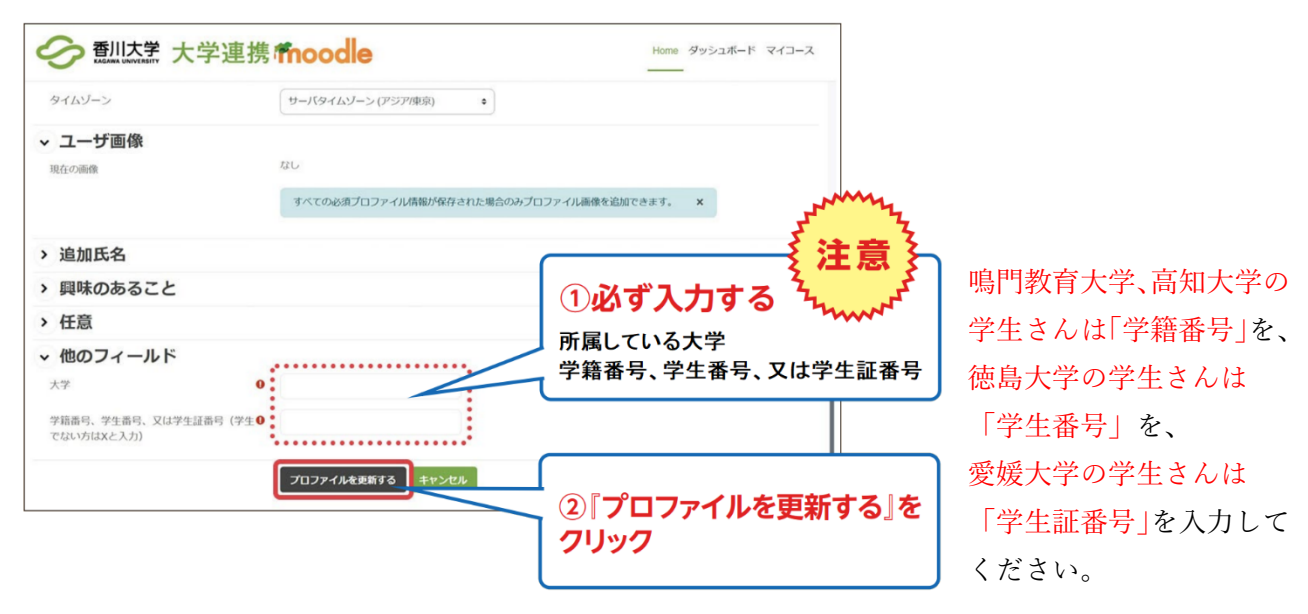

## <コース登録キーの入力>

トップページから、自分が受講する授業名を選択してください。初めて授業ページにアクセスしようと した時だけ、コース登録キーの入力画面が表示されます。コース登録キーを入力して「私を登録する」ボ タンを押してください。このコース登録キーは資料の閲覧時にも使用する場合があります。

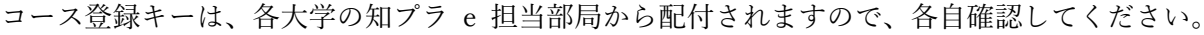

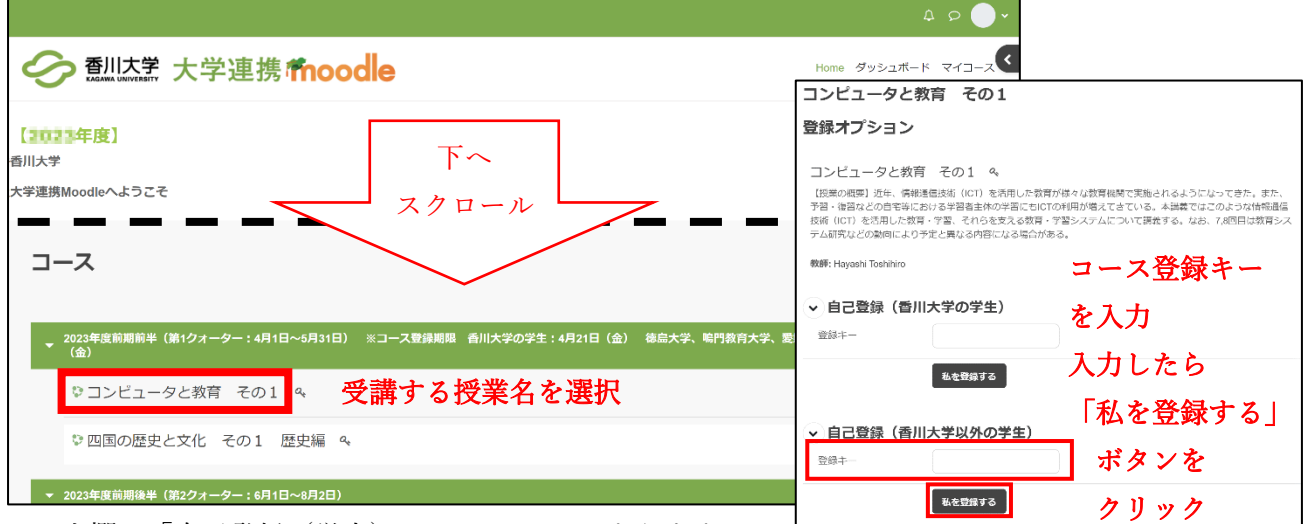

※入力欄が「自己登録(学生)」のみのコースもあります。

## <ログアウトの方法>

ログイン後は、画面右上の「ログイン」の表示が右の図のように変化します。

ログアウトする時には、プルダウンメニューから「ログアウト」を押すことでログアウトできます。 大学連携 Moodle の利用が終わったら、ログアウトを忘れずに行ってください。

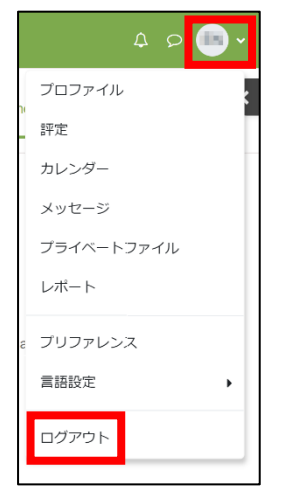

※ブロックドロワを開いた状態だと、 プルダウンメニューが隠れて見えない 場合があります。その場合は右図のように「ブロックドロワを閉じる」ボタン を押して、一旦ブロックドロワを閉じ てください。

|   | 4 o 💿 🗸          |
|---|------------------|
|   | ブロックドロワを閉じる      |
| - | メインメニュ           |
|   | フォーラム<br>サイトニュース |

## <再ログインの方法>

トップページの中央にあるオレンジ色の「ログイン」を押すと、ログイン画面に切り替わります。 1ページ目の(2)からの手順に従って操作することで、大学連携 Moodle に再ログインできます。

|                                                              | 🌆 日本語 (ja) 🗸     | ログイン |
|--------------------------------------------------------------|------------------|------|
| ← MICH 大学連携 foodle                                           |                  | Home |
| 【 <b>2022年度】</b><br>香川大学                                     |                  |      |
| 大学連携Moodleへようこそ                                              |                  |      |
| 学生・教職員の皆さんはこちらからログイン画面へお進み下さい。                               |                  |      |
|                                                              | 知プラeスタッフ         | はこちら |
| このサイトは、香川大学のe-Learningの授業を支援する学習マネジメント・システム(Learning Maneger | nent System:LMS) | です。  |
| ★よくある質問はこちら → FAQ                                            |                  |      |
| ★ご利用は下記の学生マニュアルをご覧ください。                                      |                  |      |
|                                                              |                  | ?    |

以上。